## 自動車/自転車/歩行者モードの切り換えについて

## 使用環境に合わせて、ナビモードを変更してご使用ください。

※自転車モードにつきましては[27]「自転車モードについて」B-43、歩行者モードにつきましては [27]「歩行者モードについて」B-46をご覧ください。

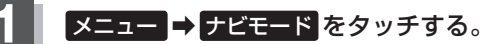

: 選択画面が表示されます。

3

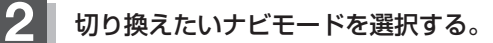

- ※GPSログを記録中の場合、GPSログの記録を停止 するメッセージが表示されます。
- ※ルート案内中の場合、ルートを再探索するかどうか のメッセージが表示されるので、【はい】を選択する とルートを再探索します。 この場合、切り換えるナビモードやルートによって

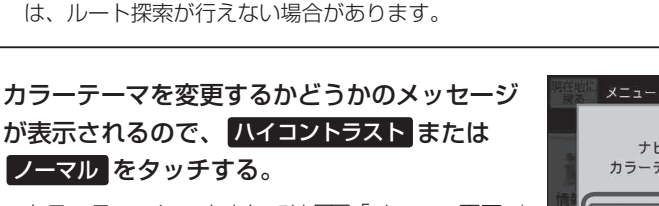

※カラーテーマにつきましては「了「メニュー画面/ 設定メニューについて」 B-19をご覧ください。

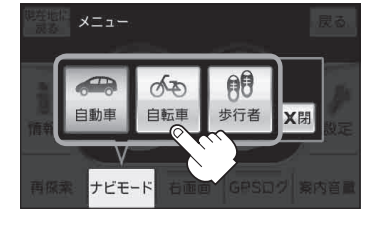

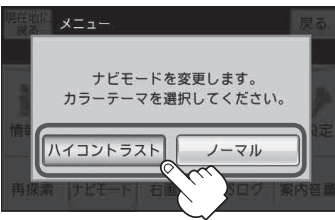

| お知らせ | ● カラーテーマはナビモード切り換え後も変更することができます。 |
|------|----------------------------------|
|      | 【』「昼夜切り換え/カラーテーマを設定する」 H-8       |
|      | ●歩行者モードに切り換えると、地図画面が縦表示になります。    |
|      | 「」「歩行者モードについて」 B-46              |